### **CONCORSO CFM2021**

# **RILEVAZIONE AULE CPS21-22 – CONCORSI PERSONALE SCOLASTICO MI**

# ISTRUZIONI

Effettuando l'accesso al sito <u>https://concorsi.scuola.miur.it</u>, si accederà alla seguente pagina.

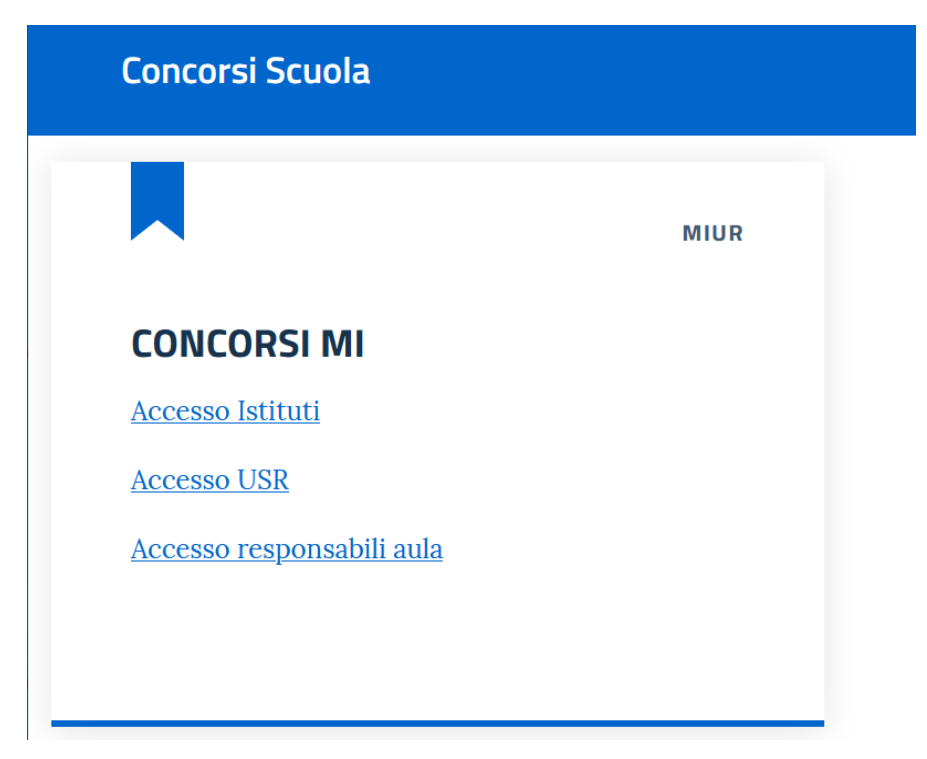

Selezionando la voce "Accesso Istituti", il sistema porterà alla pagina di login:

|                            |                                    | Dinistero dell'Istruzione                |
|----------------------------|------------------------------------|------------------------------------------|
| Accesso Scuole<br>Username | Access<br>Spid Mini                | o responsabli d'aula<br>stero Istruzione |
| Password                   | Ministers dell'Ist uzione<br>Login |                                          |
| Password                   | Log In                             |                                          |

Da qui sarà possibile, tramite lo Username dell'istituto che corrisponde al codice meccanografico, visualizzare la pagina di selezione del concorso di cui fare la rilevazione:

| ISTITUTI | Liceo Scientífico XXX                                                                                                    |
|----------|----------------------------------------------------------------------------------------------------|
| CONCORSO | Selezione Concorso                                                                                                    |
| ISTITUTO | Filtro Concorsi                                                                                                    |
| CONTATTI |                                                                                                    |
|          | Concorso straordinario personale docente 2020<br>ORPI20 - Concorso Ordinario Primaria e Infanzia<br>ORSSSTEM - CONCORSO ORDINARIO PER IL RUOLO per le DISCIPLINE STEM per la SCUOLA SECONDARIA<br>CPS21-22 - CONCORSI PERSONALE SCOLASTICO MI |

Cliccando sul link mostrato in figura si accederà alla home page della piattaforma relativa al censimento delle aule informatizzate.

Al primo accesso il sistema mostra l'informativa sul trattamento dei dati personali.

Per procedere, cliccare sul bottone ACCETTA:

| Informativa su                                                                                                    | ıl trattamento dei dati personali                                                                                                    |                                                                           |
|----------------------------------------------------------------------------------------------------|----------------------------------------------------------------------------------------------------|---------------------------------------------------------------------------|
| (ant 14 del Re                                                                                                    | golamento (JE 6/5/2016)                                                                                                    |                                                                           |
| La procente informate<br>l'istriczionar (MI) con<br>Direttrio del Ministro di<br>de gersottale docente<br>afficiale 10 Serta Spe<br>istoriatezza nonche da                                                                                                    | Grants viens roman and smull default 44 del Rogatamanto UE 2018/075 - Regatamento Generate routa Protectore sei Dati, od la relazione antitati personali che a Mange<br>Sonde in Roma: Vitate Trassièren (Stall Scotlega) in qualità di Tablan del Sugtamento per la trata del tradicio Scotlaudo Regenali de la relazione antitate personali che a Mange<br>Sonde in Roma: Vitate Trassièren (Stall Scotlega) in qualità di Tablan del Sugtamento per la trata del tradicio Scotlaudo Regenali de la relazione antitate per una sereta per intercorporti al se<br>haffraccione in 1955/000 Tabla del Entrato del Portaneo del Sugtamento del tradicione alla tradicione del Scotlaudo Regenali de la seguratori de la seguratori del segura per intercorpor<br>sonte incluse a segurateri del prime a l'ascotte del Sugta del Sugta del Seguratori del Anterio del Mansteino del 1970 del 1970 del 25 sonte 25 sonte 2028, publicado el<br>solar Operani de Sonti en 1979 del Intercorporte del Sugta del Seguratori del sonte per se seguratori de la sonte del Seguratori del Seguratori del Seguratori del Seguratori del Seguratori del Seguratori del Seguratori de Seguratori del Seguratori della del Seguratori del Seguratori                                                            | ers pest<br>nis dolla-<br>ria dolla-<br>ria scio<br>Sezzatar<br>sta Scia- |
| ) Ministers dedistructe<br>Monistruction for the                                                                                                    | ene, ju cualită di Taulsie del tratemente che asorcita le una funzioni per il transfe ĉegli Lifici Scolestici. Regionali noopenestili note procedure concorsuali desidera con la<br>Romandari circle il trattemente del due perpenariche La nguantano:                                                                                                    | wosente (                                                                 |
| Titolare del inutame<br>L'Titolare del trattani                                                                                                    | noro del dato<br>letto del dato                                                                                                    | redrage.                                                                  |
| USR Aboutes<br>USR Calorite<br>USR Calorite<br>USR Ca | dramiti vesta of an al vesta al<br>gramiti vesta of an al vesta al<br>dramiti vesta of al vesta of al<br>set al vesta of al vesta of al<br>of al vesta of al vesta of al<br>of al vesta of al vesta of al vesta of al<br>of al vesta of al vesta of al vesta of al<br>of al vesta of al vesta of al vesta of al vesta of al<br>of al vesta of al vesta of a | ACCETTA                                                                   |

| HOME ISTITUTI                                     |                            | SUPPORTO                                                                 |
|---------------------------------------------------|----------------------------|--------------------------------------------------------------------------|
| CONCORSO                                          | Selezione Istituto         |                                                                          |
| CPS21-22 - CONCORSI<br>PERSONALE<br>SCOLASTICO MI |                            | Filtro Istituti                                                          |
| ISTITUTO                                          | 02   Liceo Scientífico XXX | •                                                                        |
|                                                   |                            | Cliccare qui per vedere e<br>modificare le<br>informazioni dell'istituto |
|                                                   |                            |                                                                          |
|                                                   |                            | ~                                                                        |

Cliccando su "Elenco Aule" o sul nome dell'Istituto, si accede alla seguente schermata, in cui sarà possibile aggiungere o eliminare le aule presenti nell'Istituto. Gli Istituti che non hanno cambiato codice meccanografico ritroveranno precaricate le aule precedentemente censite.

| HOME ISTITUTI                                     |                        |                          |           |                 | ? SUPPORTO   |             | тіғісо х |
|---------------------------------------------------|------------------------|--------------------------|-----------|-----------------|--------------|-------------|----------|
| CONCORSO                                          | Istituti > LICEO SCIEN | ITIFICO XXX              |           |                 |              |             |          |
| CPS21-22 - CONCORSI<br>PERSONALE<br>SCOLASTICO MI | Elenco Aule            |                          |           |                 |              |             |          |
| ISTITUTO                                          | AGGIUNGI NUOVA AULA    | Aule senza referenti     |           |                 |              | Filtro Aule |          |
| LICEO SCIENTIFICO<br>XXX<br>02                    | ld Aula                | Nome Aula                | Comune    | Indirizzo       | N. referenti | Operazior   | i        |
| ELENCO AULE                                       | 10762                  | Labratorio Linguistico 1 | BARI (BA) | Via del Liceo 1 | 0            | o î /       | · •      |
|                                                   | 10766                  | Labratorio Linguistico 2 | BARI (BA) | Via del Liceo 1 | 0            | 0 🕯 🖊       | · •      |
|                                                   | 10772                  | Laboratorio Informatico  | BARI (BA) | Via del Liceo 1 | 1            | 0 🕯 🖊       | · •      |
|                                                   |                        |                          |           |                 |              |             |          |
|                                                   |                        |                          |           |                 |              |             |          |
|                                                   |                        |                          |           |                 |              |             |          |
|                                                   |                        |                          |           |                 |              |             |          |

- visualizzare i dati delle aule, cliccando sull'icona a forma di occhio 👁
- modificare i dati delle aule, cliccando sull'icona a forma di matita 🖍
- Eliminare l'aula, cliccando sull'icona a forma di cestino 🏮
- Visualizzare/aggiungere/eliminare referenti aula, cliccando sull'icona a forma di omino 🚨
- Aggiungere una nuova aula, cliccando sul bottone
- Mostrare solo le aule che NON contengono referenti 🔎 Aule senza referenti

- utilizzare il filtro inserendo anche solo parzialmente una delle informazioni visibili nella tabella, quali ID Aula, Nome o indirizzo.

Si ricorda che la pagina è dinamica, e quindi in base alle impostazioni del monitor è possibile che la sezione delle operazioni che contiene le icone elencate qui sopra risulti compattata, come nell'esempio mostrato nell'immagine seguente:

|                           |                                                                                                    |                                                                                                    |                                                                                                    | ? SUPPORTO                                                                                                    | LICEO SCIENTIFICO X                                                                                                    |
|---------------------------|----------------------------------------------------------------------------------------------------|----------------------------------------------------------------------------------------------------|----------------------------------------------------------------------------------------------------|----------------------------------------------------------------------------------------------------|----------------------------------------------------------------------------------------------------|
| Istituti > LICEO SCIENTIF | FICO XXX                                                                                              |                                                                                                    |                                                                                                    |                                                                                                    |                                                                                                    |
| Elenco Aule               |                                                                                                    |                                                                                                    |                                                                                                    |                                                                                                    |                                                                                                    |
| AGGIUNGI NUOVA AULA       | Aule senza referent                                                                                   | i                                                                                                    |                                                                                                    |                                                                                                    | Filtro Aule                                                                                                    |
| ld Aula                   | Nome Aula                                                                                             | Comune                                                                                                    | Indirizzo                                                                                                    | N. referenti                                                                                                    | Operazioni                                                                                                    |
| 10762                     | Labratorio Linguistico 1                                                                              | BARI (BA)                                                                                                    | Via del Liceo 1                                                                                                    | 0                                                                                                    | ≡×                                                                                                    |
| 10766                     | Labratorio Linguistico 2                                                                              | BARI (BA)                                                                                                    | Via del Liceo 1                                                                                                    | 0                                                                                                    | ≕                                                                                                    |
| 10772                     | Laboratorio Informatico                                                                               | BARI (BA)                                                                                                    | Via del Liceo 1                                                                                                    | 1                                                                                                    | ≡<                                                                                                    |
|                           |                                                                                                    |                                                                                                    |                                                                                                    |                                                                                                    |                                                                                                    |
|                           |                                                                                                    |                                                                                                    |                                                                                                    |                                                                                                    |                                                                                                    |
|                           |                                                                                                    |                                                                                                    |                                                                                                    |                                                                                                    |                                                                                                    |
|                           | Istituti > LICEO SCIENTIF<br>Elenco Aule<br>Aggiungi nuova Aula<br>Id Aula<br>10762<br>10766<br>10772 | ISTRUCT SCIENTIFICO XXX   Elenco Aule   Aggiungi nuova Aula Aule senza referent   Id Aula Nome Aula   10762 Labratorio Linguistico 1   10766 Labratorio Linguistico 2   10772 Laboratorio Informatico | Istituti > LICEO SCIENTIFICO XXX   Elenco Aule   AGGIUNGI NUOVA AULA Aule senza referenti   Id Aula Nome Aula Comune   10762 Labratorio Linguistico 1 BARI (BA)   10766 Labratorio Linguistico 2 BARI (BA)   10772 Laboratorio Informatico BARI (BA) | ISIBUTIFICO XXX   Elenco Aule   AGGIUNGI NUOVA AULA Aule senza referenti   Id Auta Nome Auta Comune Indirizze   10762 Labratorio Linguistico 1 BARI (BA) Via del Liceo 1   10766 Labratorio Linguistico 2 BARI (BA) Via del Liceo 1   10772 Laboratorio Informatico BARI (BA) Via del Liceo 1 | ISTRUTIFICO XXX   Elenco Aule   AggiUNGI NUOVA AULA Aule senza referenti   Id Aula Nome Aula Comune Indirizzo N. referenti   10762 Labratorio Linguistico 1 BARI (BA) Via del Liceo 1 0   10766 Labratorio Linguistico 2 BARI (BA) Via del Liceo 1 0   10772 Laboratorio Informatico BARI (BA) Via del Liceo 1 1 |

Per vedere le icone, basta cliccare sull'immagine  $\equiv$ .

### Visualizzazione dati aula inseriti

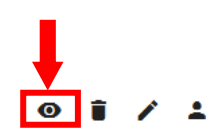

Cliccando sull'icona di visualizzazione, si aprirà la seguente pagina, in cui è possibile visualizzare i dati dell'aula (i responsabili d'aula non sono pre-caricati).

| Aula 25345               |                 |              |                       |                   |  |
|--------------------------|-----------------|--------------|-----------------------|-------------------|--|
| Nome Aula                | Indirizzo       | Num. Posti   | Num. Posti Collaudati | Indicazioni       |  |
| aula della puglia 2021!! | via puglia 2021 | 43           | 16                    | lecce 1           |  |
| Note:                    |                 |              |                       |                   |  |
| note della puglia 2021   |                 |              |                       |                   |  |
| Postazione Principale    | Disco Condiviso | Stampante    | Connessione           | Sistema Operativo |  |
| $\checkmark$             | $\checkmark$    | $\checkmark$ | Adsl fino a 2 mega    | Linux             |  |
| Accesso Mobilità         |                 |              |                       |                   |  |
| $\checkmark$             |                 |              |                       |                   |  |
| Note Accesso Mobilità:   |                 |              |                       |                   |  |
| ci sono                  |                 |              |                       |                   |  |
|                          |                 |              |                       |                   |  |

### Modifica dati aula

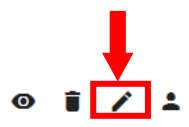

Cliccando sull'icona di modifica, si aprirà la seguente pagina, in cui è possibile modificare i dati dell'aula.

| and done payme tot in                                                                                             |                                                                                         |         |
|----------------------------------------------------------------------------------------------------|-----------------------------------------------------------------------------------------|---------|
| Nome Aula *<br>aula dalla nunlia 2021II                                                                           | Indrizzo *                                                                              |         |
| (Ex: "Magna" / "Pascal" / "Laboratorio Informatico 2" /)                                                          | Indicare via/piazza.                                                                    |         |
| Comune *                                                                                                    | Localizzazione dell'aute all'interno dell'edificio                                      |         |
| ANCARANO (TE)                                                                                                    | lecce 1                                                                                 |         |
|                                                                                                    | Es: "Piano Terra" / "Edificio Bis" /                                                    |         |
| Note varie ed eventuali                                                                                           |                                                                                         |         |
| note della puglia 2021                                                                                            |                                                                                         |         |
|                                                                                                    |                                                                                         |         |
|                                                                                                    |                                                                                         | 1       |
| serire i nosti effettivamente disponibili al netto del distanziamento sociale e delle regole attualmenete vigenti | Posti *                                                                                 |         |
| gni aula deve disporte di PC di riserva da utilizzare in caso di malfunzionamento delle postazioni dedicate ai    | 43                                                                                      |         |
| Indidati. Non e da conteggiare la postazione principale dedicata al responsabile d'aula.                          |                                                                                         |         |
| gin postazione deve hapettare rrequisit minimi previsit.                                                          |                                                                                         |         |
|                                                                                                    |                                                                                         |         |
|                                                                                                    |                                                                                         |         |
| siste una nostazione principale connessa ad Internet?                                                             | Postazione principale connes sa ad Internet                                             |         |
| and postatione principale connecta da internet.                                                                   | SI                                                                                      |         |
|                                                                                                    |                                                                                         |         |
| rite un direc di rete condivire?                                                                                  | Disco di rete condiviso                                                                 |         |
|                                                                                                    | SI                                                                                      |         |
|                                                                                                    |                                                                                         |         |
| 'aula dispone di una stampante utilizzabile dai responsabili?                                                     | Stamparte                                                                               |         |
| indicare se la postazione principale del responsabile di laboratorio e' connessa ad una stampante)                | 51                                                                                      |         |
|                                                                                                    |                                                                                         |         |
| Caratteristiche della connessione di rete *                                                                       | Sistema Operativo installato nelle postazioni *                                         |         |
| (Es: "Magna" / "Pascal" / "Laboratorio Informatico 2" /)                                                          | nel campo "Note varie ed eventuali" riportare versioni particolari e/o virtualizzazioni |         |
|                                                                                                    |                                                                                         |         |
| Aula attrezzata per studenti con disabilità                                                                       | Accesso studenti con disabilità *<br>Si                                                 |         |
|                                                                                                    |                                                                                         |         |
|                                                                                                    |                                                                                         |         |
| Des orizione delle attrezzature per studenti con dis abilità<br>Ci SONO                                           |                                                                                         |         |
|                                                                                                    |                                                                                         |         |
|                                                                                                    |                                                                                         |         |
|                                                                                                    |                                                                                         |         |
|                                                                                                    |                                                                                         | ANNUELA |

Tutti i campi sono obbligatori, tranne i campi che riguardano le "Note" e la "Descrizione".

L'indirizzo dell'aula precedentemente caricato va ricontrollato ed eventualmente corretto.

In ogni aula, va indicato il numero di posti che i candidati possono occupare, al netto delle regole relative al distanziamento sociale, come previsto dal Protocollo di sicurezza predisposto per la prova.

Ogni aula deve disporre di PC di riserva da utilizzare in caso di malfunzionamento delle postazioni dedicate ai candidati.

Le caratteristiche minime che i PC destinati ai candidati devono rispettare sono:

- Memoria Totale Richiesta (RAM): 2 GB
- Numero minimo di unità di elaborazione: 2
- Risoluzione schermo: 1280x1024, 1366x768
- Spazio disponibile su Hard Disk: 20GB

I sistemi operativi supportati sono Windows (da Windows Vista in poi) e Linux (distribuzione Ubuntu o compatibili) per entrambi a 64 bit (le versioni a 32 bit non sono più supportate).

#### Aggiungi Responsabile Aula

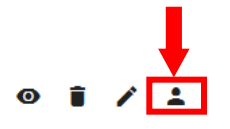

Cliccando sull'icona di aggiunta responsabile d'aula, si aprirà la seguente pagina, in cui è possibile inserire o modificare il responsabile dell'aula. E' possibile inserire più di un responsabile per ciascuna aula.

| HOME ISTITUTI                    | SUPPORTO                                                                           |
|----------------------------------|------------------------------------------------------------------------------------|
| CONCORSO                         | Lista Deferenti                                                                    |
| CPS21-22 - CONCORSI<br>PERSONALE |                                                                                    |
| SCOLASTICO MI                    | Cerca Referente                                                                    |
| ISTITUTO                         |                                                                                    |
| LICEO SCIENTIFICO                | Non hai trovato il referente che cerchi? Se vuoi crearne uno nuovo NUOVO REFERENTE |
| 02                               | O visualizza tutti i referenti dell'stituto                                        |
| ELENCO AULE                      | Non risultano referenti associati a quest'aula.                                    |
|                                  |                                                                                    |
|                                  |                                                                                    |

Nel campo "Cerca referente" è possibile inserire nome e cognome anche parziali del referente per verificare se è già presente tra i referenti inseriti nella scuola.

Il sistema mostrerà tutti i referenti che contengono i caratteri inseriti nel campo di ricerca:

| HOME ISTITUTI                                     |                                                         |
|---------------------------------------------------|---------------------------------------------------------|
| CONCORSO                                          | Istituti > Liceo Scientifico XXX > Referenti Aula-10762 |
| CPS21-22 - CONCORSI<br>PERSONALE<br>SCOLASTICO MI | Lista Referenti                                         |
| ISTITUTO                                          | Cerca Referente<br>Silvital X                           |
| LICEO SCIENTIFICO<br>XXX<br>02                    | Silvia Blu NUOVO REFERENTE                              |
| ELENCO AULE                                       | Non risultano referenti associati a quest'aula.         |

Per inserirlo come responsabile d'aula sarà sufficiente selezionarlo con il mouse. Il sistema a questo punto mostrerà tutti i campi del referente compilati e comparirà il bottone "AGGIUNGI" per aggiungere il referente all'aula:

| HOME ISTITUTI                                     | 📀 SUPPORTO 🚨 LICEO SCIENTIFICO XXX                                                                                                    |
|---------------------------------------------------|----------------------------------------------------------------------------------------------------|
| CONCORSO                                          | Istituti > Liceo Scientifico XXX > Referenti Aula-10762                                                                                      |
| CPS21-22 - CONCORSI<br>PERSONALE<br>SCOLASTICO MI | Lista Referenti                                                                                                    |
| ISTITUTO                                          | HA8WJXNLMP X                                                                                                    |
| LICEO SCIENTIFICO<br>XXX<br>02                    | Non hai trovato il referente che cerchi? Se vuoi crearne uno nuovo NUCVO REFERENTE<br>O visualizza tutti i referenti dell'stituto VISUALIZZA |
| ELENCO AULE                                       |                                                                                                    |
|                                                   | Referente Selezionato                                                                                                    |
|                                                   | HABWJXNLMP SILVIA ROSSI AGGIUNGI                                                                                                    |
|                                                   |                                                                                                    |
|                                                   | Non risultano referenti associati a quest'aula.                                                                                              |
|                                                   |                                                                                                    |

Se la ricerca non avrà prodotto alcun risultato, o se già si sa che il referente non è mai stato inserito, cliccare sul bottone "INSERISCI NUOVO REFERENTE" per inserirlo:

| HOME ISTITUTI                                     | SUPPORTO LICEO SCIENTIFICO XXX                                                                                                    |
|---------------------------------------------------|----------------------------------------------------------------------------------------------------|
| CONCORSO                                          | Istituti > Liceo Scientifico XXX > Referenti Aula-10762                                                                                         |
| CPS21-22 - CONCORSI<br>PERSONALE<br>SCOLASTICO MI | Lista Referenti                                                                                                    |
| ISTITUTO                                          | Cerca Referente                                                                                                    |
| LICEO SCIENTIFICO<br>XXX<br>02                    | Non hai trovato il referente che cerchi? Se vuoi crearne uno nuovo<br>NUCVO REFERENTE<br>O visualizza tutti i referenti dell'stituto VISUALIZZA |
| ELENCO AULE                                       | Non risultano referenti associati a quest'aula.                                                                                                 |
|                                                   |                                                                                                    |

Il sistema aprirà a questo punto un popup nel quale inserire tutti i dati del nuovo referente:

| Nuovo Referente                   |           |                                       |                  |               |
|-----------------------------------|-----------|---------------------------------------|------------------|---------------|
| None *                            | Cognome * |                                       | Codice Fiscale * |               |
| Email personale o istituzionale * |           | Num. di telefono dell'istituzione sco | lastica *        |               |
|                                   |           |                                       |                  | ANNULLA SALVA |

Tutti i campi sono obbligatori e vanno compilati con accuratezza.

Tutti referenti dovranno disporre di credenziali SPID per poter accedere alla piattaforma, è quindi fondamentale che il codice fiscale sia riportato correttamente.

Quando tutti i campi saranno compilati, il bottone "Salva" diventerà disponibile:

| Name *                              | C     |                                                 | Cardina Einanda 1 |  |
|-------------------------------------|-------|-------------------------------------------------|-------------------|--|
| Silvia                              | Rossi |                                                 | RSSSLV80A41A944J  |  |
|                                     |       |                                                 |                   |  |
| Email pers onale o is tituzionale * |       | Num, di telefono dell'istituzione s colastica " |                   |  |
| email@istruzione.it                 |       | 0123456                                         |                   |  |

Cliccare su Salva per salvare i dati inseriti.

Il sistema mostrerà a questo punto un messaggio di conferma di avvenuto inserimento:

|     | Operazione Completata                         |        |
|-----|-----------------------------------------------|--------|
| Ins | erimento del referente avvenuto con successo. |        |
|     |                                               | СНІОВІ |

E il referente sarà visibile nella pagina della Lista Referenti:

| HOME ISTITUTI                                                 |                                                                                                    |                                                 |                        |                             | ? SUPPORTO                 | LICEO SCIENTIFICO XX |
|---------------------------------------------------------------|----------------------------------------------------------------------------------------------------|-------------------------------------------------|------------------------|-----------------------------|----------------------------|----------------------|
| CONCORSO<br>CPS21-22 - CONCORSI<br>PERSONALE<br>SCOLASTICO MI | Istituti > Liceo Scientifico X<br>Lista Referenti                                                                      | XX > Referenti Aula-107                         | 62                     |                             |                            |                      |
| ISTITUTO<br>LICEO SCIENTIFICO<br>XXX<br>02                    | Cerca Referente<br>HA8WJXNLMP X<br>Non hai trovato il referente che cerco<br>O visualizza tutti i referenti dell'stiti | hi? Se vuoi œearne uno nuovo<br>vito VISUALIZZA | NUOVO REFERENTE        |                             |                            |                      |
| ELENCO AULE                                                   | Usemame<br>HASWJXNLMP                                                                                                  | Neminative<br>Silvia Rossi                      | CF<br>RSSSLV80A41A944J | Email<br>emai@istruzione.it | <b>Telefono</b><br>0123456 | Operazioni<br>🕑 📋 🌶  |

A questo punto è possibile inserire un nuovo referente.

In qualsiasi momento è possibile per l'istituto visualizzare, cancellare o modificare i dati dei referenti inseriti, cliccando rispettivamente sulle icone

Ad ogni responsabile d'aula che viene nominato va fatta prendere visione dell'avviso sul trattamento dei dati personali presente nell'area documentazione, stampandoglielo e consegnandoglielo.

Nel caso in cui l'Istituto non possa mettere a disposizione Aule informatizzate, utilizzabili ai fini del procedimento, le procedure da seguire sono le seguenti:

- Nel caso in cui non siano presenti nella lista dell'Istituto delle aule, il sistema presenterà la schermata sottostante, e sarà necessario cliccare su "Salva dichiarazione".
- Nel caso in cui siano presenti nella lista dell'Istituto delle aule, prima è necessario cancellare le aule presenti e solo successivamente cliccare su "Salva dichiarazione".

In entrambi i casi è necessario che l'Istituto comunichi direttamente all'USR di riferimento (tramite mail, PEC, telefono, ecc.), la mancata disponibilità delle aule.

| HOME ISTITUTI                                                 | 🕑 SUPPORTO 🚨 LICEO SCIENTIFICO XXX                                                                                                    |
|---------------------------------------------------------------|----------------------------------------------------------------------------------------------------|
| CONCORSO<br>CPS21-22 - CONCORSI<br>PERSONALE<br>SCOLASTICO MI | Istituti > Liceo Scientifico XXX<br>Elenco Aule                                                                                                    |
| ISTITUTO<br>LICEO SCIENTIFICO<br>XXX<br>02<br>ELENCO AULE     | AGGIUNGI NUOVA AULA Filtro Aule   Filtro Aule Filtro Aule   Nessuna Aula Trovata Si dichiara di non avere aule informatizzate. Avvisare il proprio USR che non si hanno aule da mettere a disposizione.   SaLVA DICHIARAZIONE Si dichiara di non avere aule informatizzate. Avvisare il proprio USR che non si hanno aule da mettere a disposizione. |
|                                                               |                                                                                                    |

Nel caso in cui siano presenti aule informatizzate già rilevate ma le cui postazioni non raggiungano i requisiti minimi richiesti, suggeriamo di eliminare tale aula (icona "Cestino")

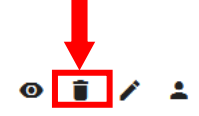